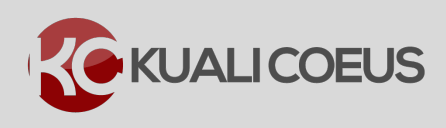

## **Overview:**

An initial proposal created in Kuali Coeus is called a Development Proposal (a Development Proposal will become an Institutional Proposal (the official record of the proposal at MIT) when the Office of Sponsored Programs has approved the proposal in Coeus.

## **Procedure:**

## Searching for a Development Proposal

1. From the home screen, select the **Search Proposals** link.

| □ Kuali :: Welcome, Kimbe × +                                                                                                    |                                                                |                                                                                             |                     | - | σ | × |  |  |  |
|----------------------------------------------------------------------------------------------------|----------------------------------------------------------------|---------------------------------------------------------------------------------------------|---------------------|---|---|---|--|--|--|
| ← → ひ   A kcoeus.mit.edu/kc-prod/kc-krad/landingPage?formKey=7f41b021-7983-416d-8e51-7af3729f0b                                                                                                    | dd&cacheKey=hy45pote0ess7tbue2s9lqye                           |                                                                                             | □ ☆ =               | 2 | ۵ |   |  |  |  |
| ☆ RT Homepage ☆ MIT KC Weekly 📃 Kim's stuff ☆ Atlas - Navigating ☆ Coeus Web ☆ Sign In - ☆ Roles Datab                                                                                                    | ase: 🕱 System Dashboard - ☆ Kuali QA instance 📩 MIT Coeut      | s Login QA 🛛 🚺 Kuali CAS ☆ Group Page   📩 Commons Login UAT                                 | Kuali Notifications |   |   |   |  |  |  |
|                                                                                                    |                                                                | HOME DASHBOARD SYSTEM ADMIN PORTAL                                                          |                     |   |   |   |  |  |  |
|                                                                                                    | User: kmann + Doc Search Action List Get Help                  |                                                                                             |                     |   |   |   |  |  |  |
| Welcome , Kimberly                                                                                                    |                                                                |                                                                                             |                     |   |   |   |  |  |  |
| Search Tasks What would you like to do? Browse Tasks                                                                                                    |                                                                | Courtesy Links<br>OSP Web Site<br>COI<br>NDA<br>CTIT Training<br>Grants Gov<br>OSP Contacts |                     |   |   |   |  |  |  |
| Pre-Award                                                                                                    | Subawards                                                      |                                                                                             |                     |   |   |   |  |  |  |
| Create Proposal<br>Search for Proposals<br>View Proposals Envolve<br>Create Proposal Log<br>Create institute Proposal<br>Search Orientational Proposals<br>Create Negotiations<br>Search Search Negotiations<br>View All My Negotiations<br>ydew/ess | Create Award<br>Search for Award<br>View Award Report Tracking | Create SubAward<br>Search for SubAward<br>View ISR/SSR Reporting<br>view more               |                     |   |   |   |  |  |  |
| IRB Protocols                                                                                                    | Personnel                                                      | Quick Links                                                                                 |                     |   |   |   |  |  |  |
| Create IRB Protocol<br>Search for IRB Protocol<br>Amend or Renew IRB Protocol<br>view more                                                                                                    | View Current and Pending Personnel Support<br>View Person      | Search for a Sponsor<br>View Address Book<br>Search for an Organization<br>view more        |                     |   |   |   |  |  |  |

Figure 1 - Searching for Proposals

**Search** links take you to the **Lookup** screen, which allows you to conduct a search for Proposals available to you (depending on roles & permissions). From the search results table, you can view the Proposal, Institutional Proposal details, and Medusa for each proposal displayed.

2. In the **Proposal Lookup** screen, enter the search criteria, such as **Sponsor Deadline Dates, Proposal Type, Status, PI Name**, or **Title**.

| Coeus Rese                 | ARCHER UNIT CENTRAL ADMIN SYSTEM ADMIN PORTAL                        |
|----------------------------|----------------------------------------------------------------------|
| kc6001-s15-20150303-       | 0615 Oracle9i User: skluth - Doc Search Action List Provide Feedback |
| Development Proposal Looku | 0                                                                    |
|                            |                                                                      |
| Proposal Number:           |                                                                      |
| Proposal Type:             | select \$                                                            |
| Proposal State:            | select \$                                                            |
| Project Title:             |                                                                      |
| Proposal Person:           |                                                                      |
| Principal Investigator:    | "haskel"                                                             |
| Aggregator:                |                                                                      |
| Sponsor Deadline Date:     | 06/30/2014 to                                                        |
|                            | 07/01/2015                                                           |
| Sponsor:                   | <b>Q</b>                                                             |
| Sponsor Name:              | <b>.</b> Q                                                           |
| Lead Unit:                 | 000001                                                               |
| Lead Unit Name:            |                                                                      |
| Award ID:                  |                                                                      |
| Opportunity ID:            |                                                                      |
| Hierarchy Status:          |                                                                      |
| moral of y diatus.         |                                                                      |
| Cancel Clear V             | /alues Search                                                        |

3. Then click **Search** to display the search result data.

Figure 2 - Development Proposal Lookup Screen

**Note**: Wildcards are characters that are used when entering search criteria in place of one or more unknown characters. The asterisk (\*) wildcard is used in KC.

4. From there, select view to open a document, Medusa to show document relationships, or **export** options to download the table results.

| Actions        | Proposal<br>Number | Proposal<br>Document<br>Number | Proposal<br>Type | Proposal ≎<br>State | َ<br>Project Title               | Prev<br>Grants.Gov 0<br>Tracking ID | Opportunity<br>ID | Opportunity<br>Title | CFDA0<br>Number | Agency<br>Routing<br>Identifier | Sponsor<br>Name | <ul> <li>Principal </li> <li>Investigator</li> </ul> | Lead 0<br>Unit | ې<br>Lead Unit Name                         | Sponsor<br>Deadline<br>Date | Opportunity<br>ID | Hierarchy<br>Status   |
|----------------|--------------------|--------------------------------|------------------|---------------------|----------------------------------|-------------------------------------|-------------------|----------------------|-----------------|---------------------------------|-----------------|------------------------------------------------------|----------------|---------------------------------------------|-----------------------------|-------------------|-----------------------|
| view<br>medusa | 24829              | 1111954                        | New              | Approval<br>Granted | Subaward<br>Training<br>Document |                                     |                   |                      |                 |                                 | NIH             | Haskell,<br>Andrew                                   | 000001         | Massachusetts<br>Institute of<br>Technology | 02/28/2015                  |                   | Not in a<br>hierarchy |

Figure 3 - Search Results

**Note**: Columns can be sorted by clicking the arrows next to the specific column heading. Selecting the up arrow will sort the results in ascending order while the down arrow will sort the results in descending order.

| Status Field Definitions  |                                             |
|---------------------------|---------------------------------------------|
| In Progress               | Proposal is being worked on; it has not     |
|                           | been submitted/routed for approval          |
| Approval in Progress      | Proposal has been submitted/routed for      |
|                           | approval                                    |
| Rejected                  | Proposal rejected by an Approver and        |
|                           | returned to Aggregator's inbox              |
| Approved                  | Proposal is accepted by Institute Approvers |
| Submitted                 | Proposal has been submitted to the          |
|                           | Sponsor                                     |
| Post Submission Approval  | Not the preferred MIT business process for  |
|                           | proposal routing at this time               |
| Post Submission Rejection | Not the preferred MIT business process for  |
|                           | proposal routing at this time               |
| Recalled                  | Not the preferred MIT business process for  |
|                           | proposal                                    |

Table 1 - Status Field Definitions

## **Getting Help**

For questions or problems using Kuali Coeus Proposal Review & Approval Quick Reference Card, email the Support Team at ra-help@mit.edu Include your Name, Contact Information, and the Proposal Number.